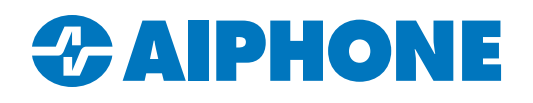

# **Custom Call Transfer Destinations for Doors**

#### Introduction

Standard transfer settings on IX Series master stations treat all incoming calls the same way. There may be times when a site needs to have different transfer rules for different door stations. There are also situations where a door station should have the ability to call a series of non-IX destinations, such as SIP extensions. Both of these use cases can be achieved with Call Origination.

Note: These settings are not available for IX-DA, IX-BA, IX-1AS, or IX-10AS stations.

## **Configuring Call Groups**

Open IX Support Tool. Navigate to Call Settings, <u>Called Stations (Door/Sub Stations</u>). Click Station View. Use the **Previous** and **Next** buttons under Select Station to Edit to select the desired door station. Click Select.

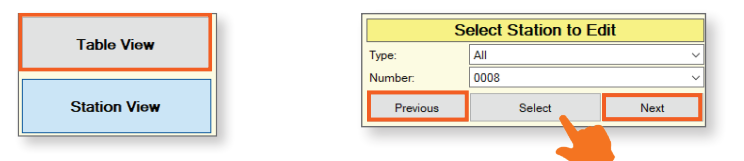

Ensure that Group 01 is selected. This is the first destination that the door station will call. Use the **Delete** button under <u>Called Stations (Door/Sub Stations)</u> menu to remove undesired stations. Click **Update**.

Each step of the transfer process past the initial call will be configured as a separate Call Group. In the <u>Group Number</u> drop-down menu, select Group 02.

Click **Open** to select each station or SIP extension the door station should call. Up to 20 destinations can be selected for each call group, though only 1 SIP extension or ring group can be included per group. Click **Update**.

| Group Number | Group  | )2 🗸         | VolP Ph      | one Registration |              |          |        |
|--------------|--------|--------------|--------------|------------------|--------------|----------|--------|
| #            | Number | Station List | IPv4 Address | IPv6 Address     | Station Type | Protocol | Delete |
| 01           | 0003   | Open         | 192.168.1.12 |                  | IX-MV7-*     | U        | Delete |
| 02           | 0004   | Open         | 192.168.1.13 |                  | IX-MV7-*     | U        | Delete |
| 03           |        | Open         |              |                  |              |          | Delete |

Repeat these steps for each step of the transfer. Groups 01-09 are available for these settings, though only eight groups can be selected for each door station.

Once finished, use the **Next** or **Previous** buttons to select the next door station to configure. Click **Select**. Repeat the previous steps for each door station.

### **Change Destination by Time Delay**

Stay in **Station View**. Navigate to **Call Settings**, <u>Call Origination</u>. Use the **Previous** and **Next** buttons to select the desired door station. Click **Select**.

Click the radio button for <u>Change Destination by Time Delay</u> next to <u>Call Method</u>. Call Method O Standard Destination Call Method O Change Destination by Time Delay O Change Destination by Schedule Call Timeout • • 10-600 sec V 60 sec

Adjust the <u>Call Timeout</u> to reflect the total length of the outgoing call, including all transfer destinations.

| Under <u>Destination by Time Delay Settings</u> ,<br>use the dropdown menu to select up to eight<br><u>Call Destinations</u> . The door will call them in order<br>from Call Destination 1 to 8. | Destination by Time Delay Settings | #         Call Destination           1         ~           2         ~           3         ~           4         ~           5         ~ |            | Priority       Normal       Normal       Normal       Normal       Normal |  |
|----------------------------------------------------------------------------------------------------|------------------------------------|----------------------------------------------------------------------------------------------------|------------|---------------------------------------------------------------------------|--|
| Adjust the <u>Destination Dwell Time</u> to set how<br>long the door station will attempt to call each<br>Call Destination.                                                                      | Destination Dwell Time [sec] ♦     | 30                                                                                                    | 10-600 sec |                                                                           |  |

Once finished, click Update. Repeat these steps for each door station.

#### **Change Destination by Schedule**

Stay in **Station View**. Navigate to **Call Settings**, <u>Call Origination</u>. Use the **Previous** and **Next** buttons to select the desired door station. Click **Select**.

Click the radio button for <u>Change</u> <u>Destination by Time Delay</u> next to <u>Call Method</u>.

Adjust the <u>Call Timeout</u> to reflect the total length of the outgoing call, including all transfer destinations.

| O Change Destination by Time Delay |  |
|------------------------------------|--|
| <br>Change Destination by Schedule |  |
|                                    |  |

#### Scroll down to Schedule Settings.

For <u>Weekly Schedules</u>, select the <u>Start Time</u>, <u>End Time</u>, <u>Call Destination</u>, and <u>Call Priority</u>. The times are given in 24-hour format. Normal call priority is appropriate for most situations. This is a repeating schedule that will be active as soon as settings are uploaded.

| 5 | chedule<br>he sched | Settings<br>ule is au | Itomatica                     | ally sorte | d by Star | rt Time after updatii | ng.                 |           |          |           |          |                                                                                                    |          |
|---|---------------------|-----------------------|-------------------------------|------------|-----------|-----------------------|---------------------|-----------|----------|-----------|----------|----------------------------------------------------------------------------------------------------|----------|
| 1 | o upload            | Weekly                | Schedul                       | e , Daily  | Schedul   | e to the station, upl | oad schedule file u | ising "Up | oload Se | ttings To | Station' | 1. Sec. 1. Sec. 1. Sec |          |
|   | Weekly              | Schedu                | ıle                           |            |           |                       |                     |           |          |           |          |                                                                                                    |          |
|   | (*)Up to            | o 12 sch              | schedules can be set per day. |            |           |                       |                     |           |          |           |          |                                                                                                    |          |
|   | # Su                | Sun                   |                               |            |           |                       | Mon                 |           |          |           |          |                                                                                                    |          |
|   | #                   | Star                  | Time                          | End        | Time      | Call Destination      | Priority            | Start     | Time     | End       | Time     | Call Destination                                                                                                    | Priority |
|   | 01                  | 09                    | 00                            | 17         | 00        | 01                    | Normal              | 09        | 00       | 17        | 00       | 01                                                                                                    | Normal   |
|   | 02                  | 17                    | 01                            | 08         | 59        | 02                    | Normal              | 17        | 01       | 08        | 59       | 02                                                                                                    | Normal   |
|   | 03                  |                       |                               |            |           |                       |                     |           |          |           |          |                                                                                                    |          |

For custom <u>Daily Schedules</u>, use the calendar to select the desired date. Enter the desired <u>Start Time</u>, <u>End Time</u>, <u>Call Destination</u>, and <u>Call Priority</u>, then click <u>Add</u>. All active <u>Daily</u> and <u>Weekly Schedules</u> for the selected date will be listed below. Up to twelve total daily and weekly schedules can be set per day.

|                                                                 | 1/12 Regis | stered |        |      |         |                              |      |                  |        |      |                            |   |     |
|-----------------------------------------------------------------|------------|--------|--------|------|---------|------------------------------|------|------------------|--------|------|----------------------------|---|-----|
| Start Tir                                                       | me         |        |        | Er   | nd Time |                              |      | Call Destination |        |      | Priority                   |   |     |
| Hour                                                            | ~ M        | inute  | ~      | Hour |         | <ul> <li>✓ Minute</li> </ul> |      |                  | $\sim$ |      |                            | ~ | Add |
| Monday, December 25 Outgoing Call Schedule List (Daily, Weekly) |            |        |        |      |         |                              |      |                  |        |      | (*)Press "Add to register. |   |     |
| #                                                               | Туре       | Star   | t Time | End  | Time    | Call Destina                 | tion | Priority         | De     | lete | ^                          |   | -   |
| 01                                                              | Daily      | 00     | 00     | 23   | 59      | 03                           |      | Urgent           | De     | lete |                            |   |     |
| 02                                                              | Weekly     | 09     | 00     | 17   | 00      | 01                           |      | Normal           |        |      |                            |   |     |
| 03                                                              | Weekly     | 17     | 01     | 08   | 59      | 02                           |      | Normal           |        |      |                            |   |     |

Once finished, click Update. Repeat these steps for each door station.

# **Uploading Settings and Schedules to Stations**

Go to File and select <u>Upload Settings to Stations</u>. Select all stations and click <u>Settings</u>. If using <u>Change Destination by Schedule</u>, also click <u>Schedule</u>.

| elect Number Na 0001 Ma 0002 Ma | ame<br>aster Station1 | Location | Station Type      | 01-1-1 |  |   |
|---------------------------------|-----------------------|----------|-------------------|--------|--|---|
| 0001 Ma                         | aster Station1        |          |                   | Status |  |   |
| 0002 Ma                         |                       |          | IX-MV7-*          | -      |  |   |
|                                 | aster Station2        |          | IX-MV7-*          | -      |  |   |
| 0003 Ma                         | aster Station3        |          | IX-MV7-*          | -      |  |   |
| 0004 Ma                         | aster Station4        |          | IX-MV7-*          | -      |  |   |
| 0005 Ma                         | aster Station5        |          | IX-MV7-*          | -      |  |   |
| 0006 Ma                         | aster Station6        |          | IX-MV             | -      |  |   |
| 0007 Vid                        | deo Station1          |          | IX-DV, IX-DVF(-*) | -      |  |   |
| 0008 Vie                        | deo Station2          |          | IX-DV, IX-DVF(-*) | -      |  |   |
| 0009 Vid                        | deo Station3          |          | IX-DA             | -      |  |   |
| 0010 A.                         | idio Station1         |          | 17-66-30          | -      |  | > |
| ect Station by Type:            |                       |          |                   |        |  |   |
|                                 | ~                     | Select   | Unse              | lect   |  |   |
| ect file type to be uploa       | aded                  |          |                   |        |  |   |